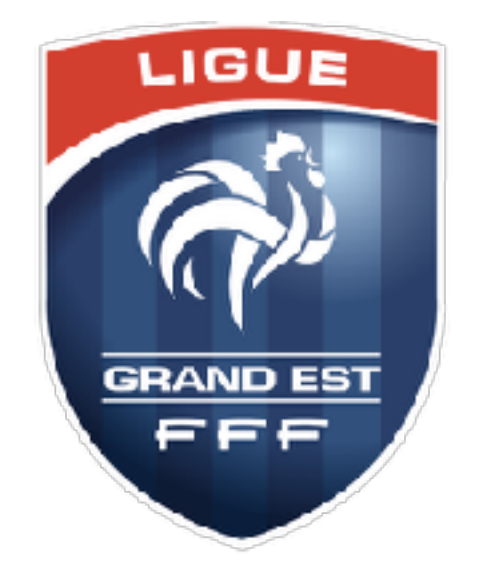

# **Application FAL**

Engagements des équipes

District des Vosges - Saison 2023 - 2024

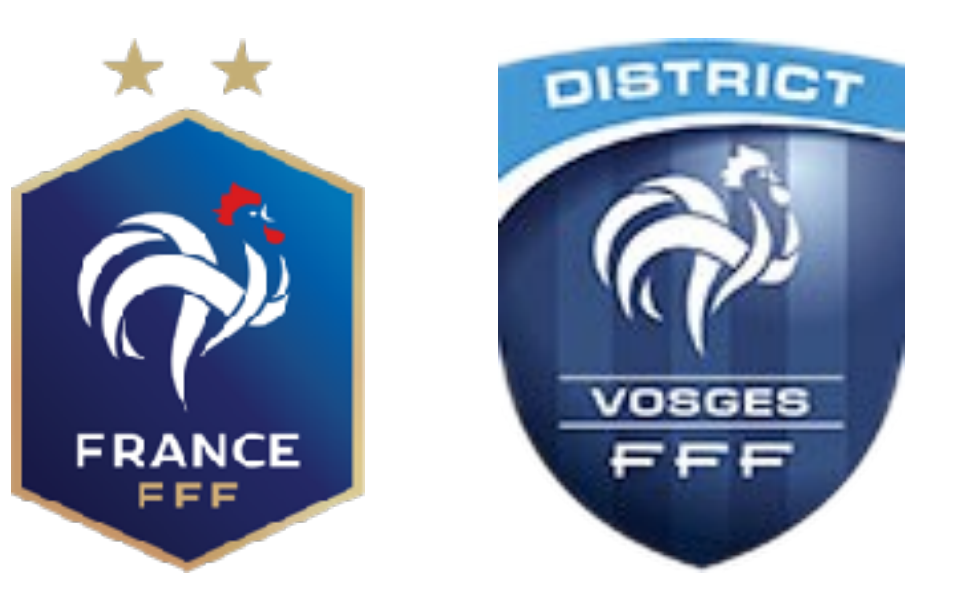

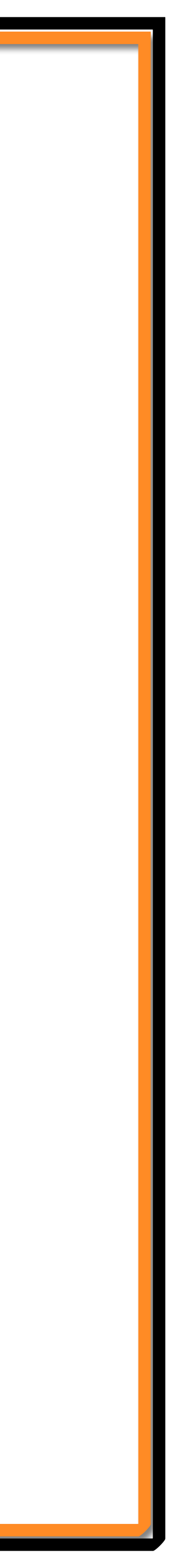

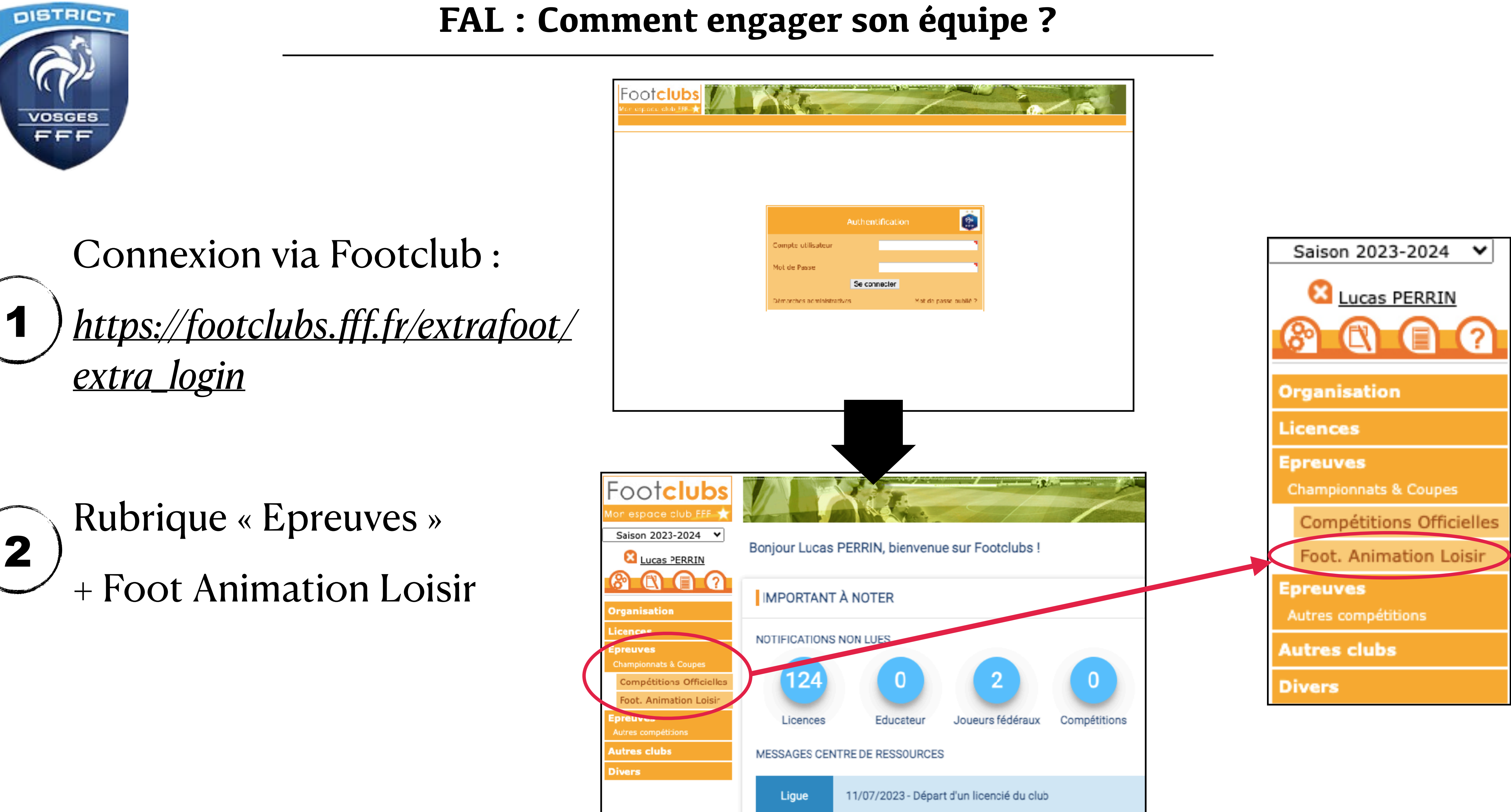

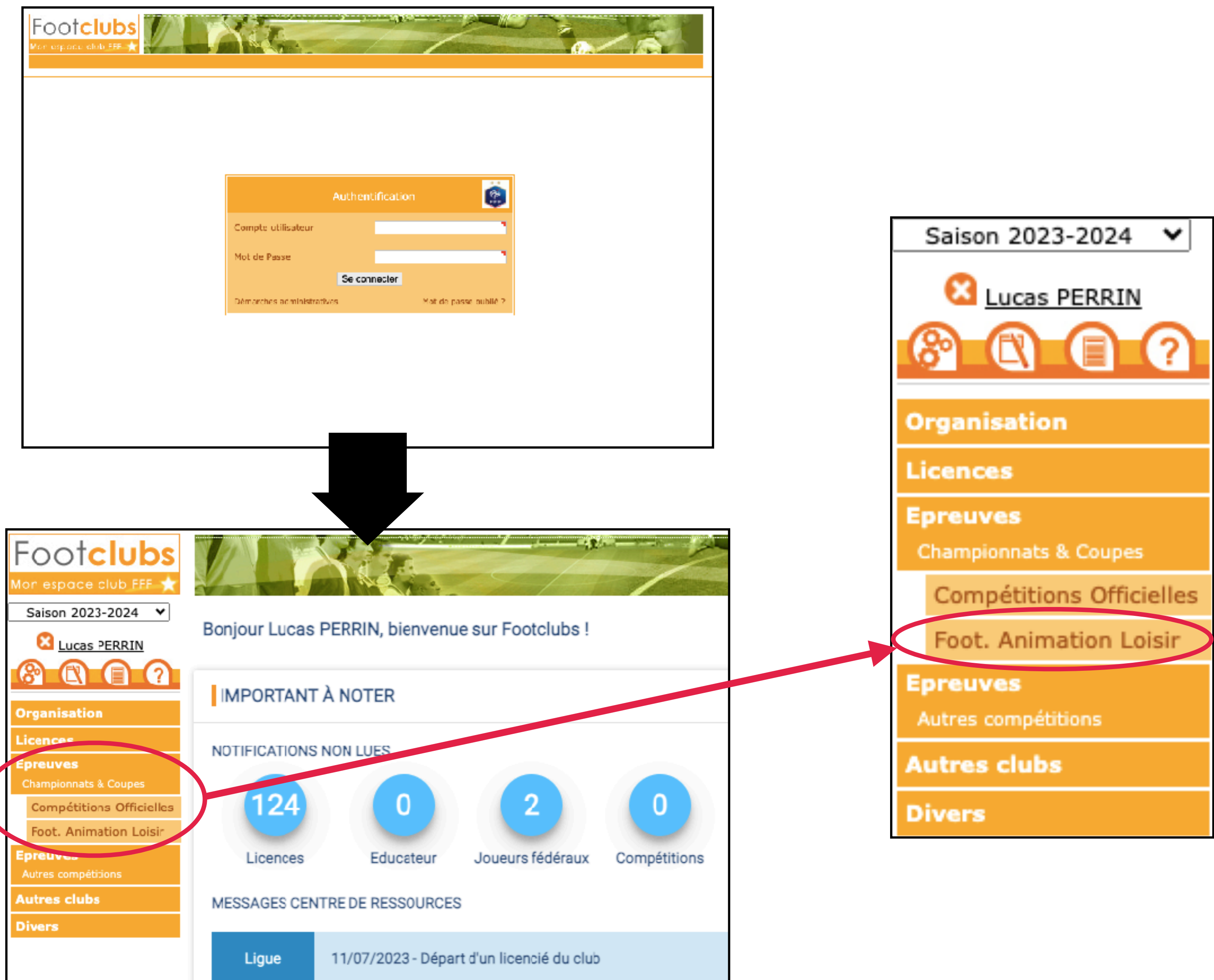

#### FAL : Comment engager son équipe ?

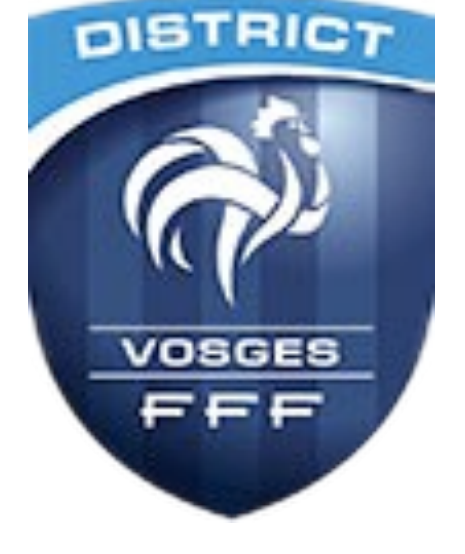

#### Arrivée sur le portail FAL : cliquer sur le bouton 3 « C'est parti » pour engager une nouvelle équipe

| Football Animat     | ion & Loisir          |
|---------------------|-----------------------|
| ENGAGEMENTS         |                       |
| Q Recherche / Liste | Engagements           |
| CALENDRIERS         | CATÉGORIE D'ÂGE GENRE |
| Détail              |                       |
|                     | 0 element(s)          |

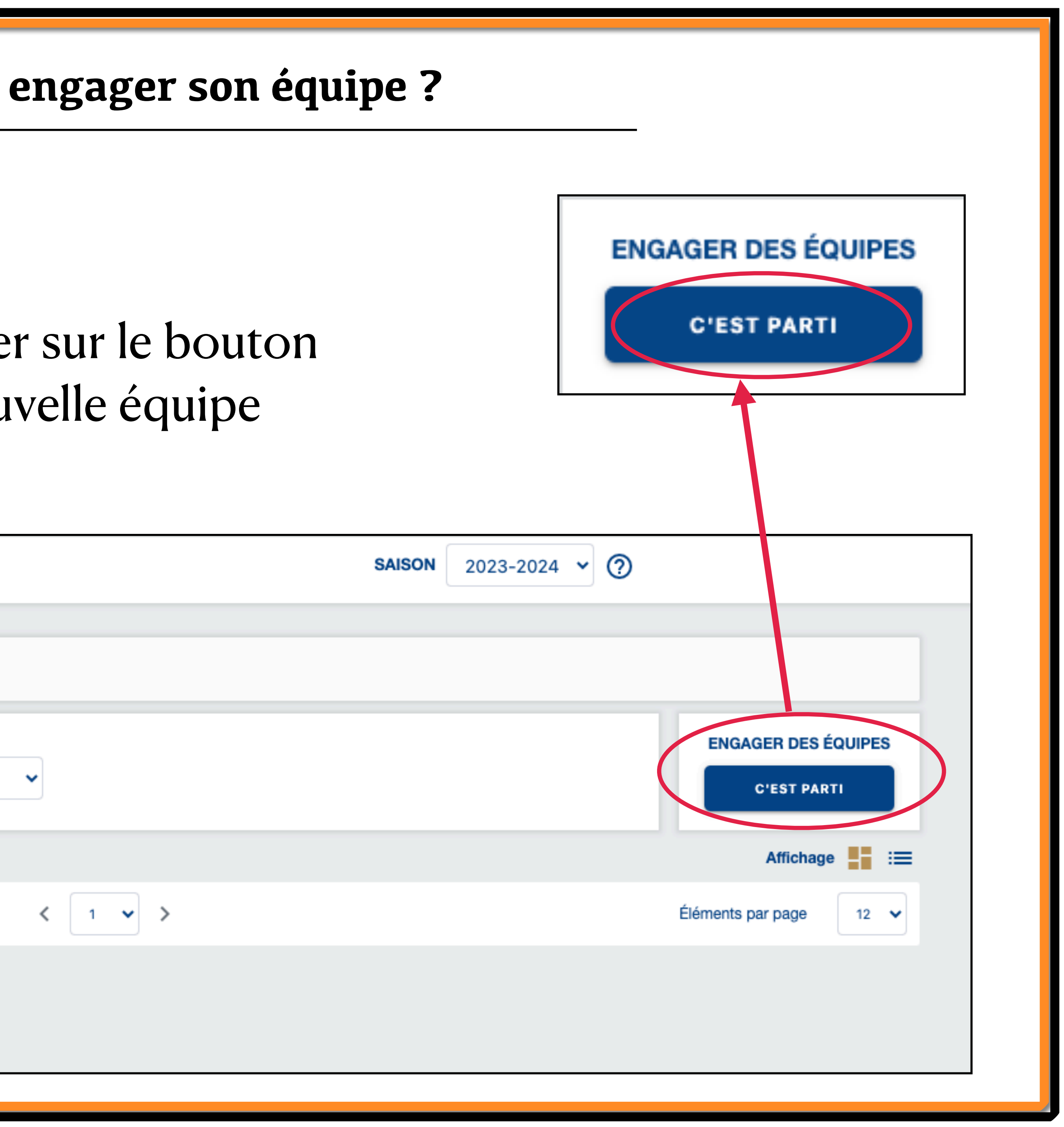

#### FAL : Comment engager son équipe ?

DISTRICT

VOSGES FFF

4

### ) <u>Choisir l'épreuve</u> de l'équipe à engager puis <u>passer à l'étape suivante</u>

| <b>Football Animation</b> | & Loisir                       |                      |                             |                     |                                | SAISON 2023-2024    | ~ ②                        |                     |
|---------------------------|--------------------------------|----------------------|-----------------------------|---------------------|--------------------------------|---------------------|----------------------------|---------------------|
| ENGAGEMENTS               |                                |                      |                             |                     |                                |                     |                            |                     |
| Q, Recherche / Liste      | Engager des éq                 | uipes - Étape 1 - Ch | oix de l'épreuve            |                     |                                |                     |                            | 1 2 3               |
| CALENDRIERS               | CATÉGORIE D'Â E                | GEN                  | RE                          |                     |                                |                     |                            |                     |
| 🖻 Détail                  |                                | ~                    |                             | ~                   |                                |                     |                            |                     |
|                           | SÉLECTIONNER L'É               | REUVE SUR LAQUELL    | E ENGAGER DES ÉC            | UIPES :             |                                |                     |                            |                     |
|                           | U7 - Mixte                     | ±                    | U8 - Féminin                | 1                   | U9 - Mixte                     | 1                   | U10 - Féminin              | <b>±</b>            |
|                           | <b>U6-U7 à 4</b><br>1 phase(s) |                      | U6F-U8F à 4<br>1 phase(s)   |                     | <b>U8-U9 à 5</b><br>1 phase(s) |                     | U8F-U10F à 4<br>1 phase(s) |                     |
|                           | OE / équipe                    | Limite : 31/08/2023  | 0€/équipe                   | Limite : 10/09/2023 | 0E / équipe                    | Limite : 31/08/2023 | OE / équipe                | Limite : 10/ 3/2023 |
|                           | U11 - Mixte                    | *                    | U13 - Féminin               | 1                   | U15 - Mixte                    | 1                   |                            |                     |
|                           | U10-U11 à 8<br>1 phase(s)      |                      | U11F-U13F à 5<br>1 phase(s) |                     | U15 à 8<br>1 phase(s)          |                     |                            |                     |
|                           | 0E / équipe                    | Limite : 31/08/2023  | 0E / équipe                 | Limite : 10/09/2023 | 10€ / équipe                   | Limite : 31/08/2023 |                            |                     |
|                           | 7 élément(s)                   |                      |                             | < [1 ♥ >            |                                |                     | Élémer                     | nts par page        |
|                           |                                |                      |                             |                     |                                |                     | ANNULER                    | ÉTAPE SUIVANTE      |
| Varsion : 1.11.4          |                                |                      |                             |                     |                                |                     |                            |                     |

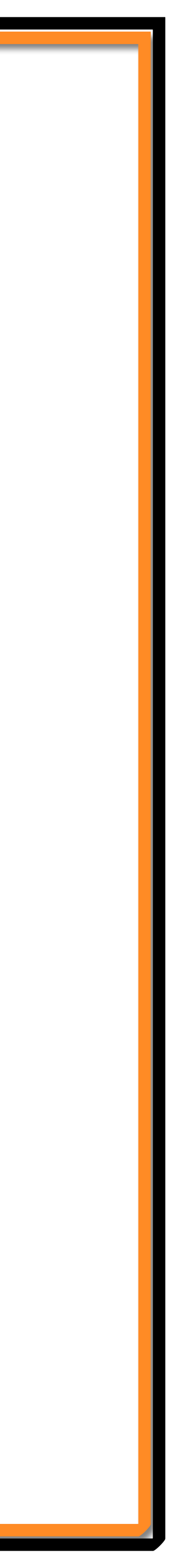

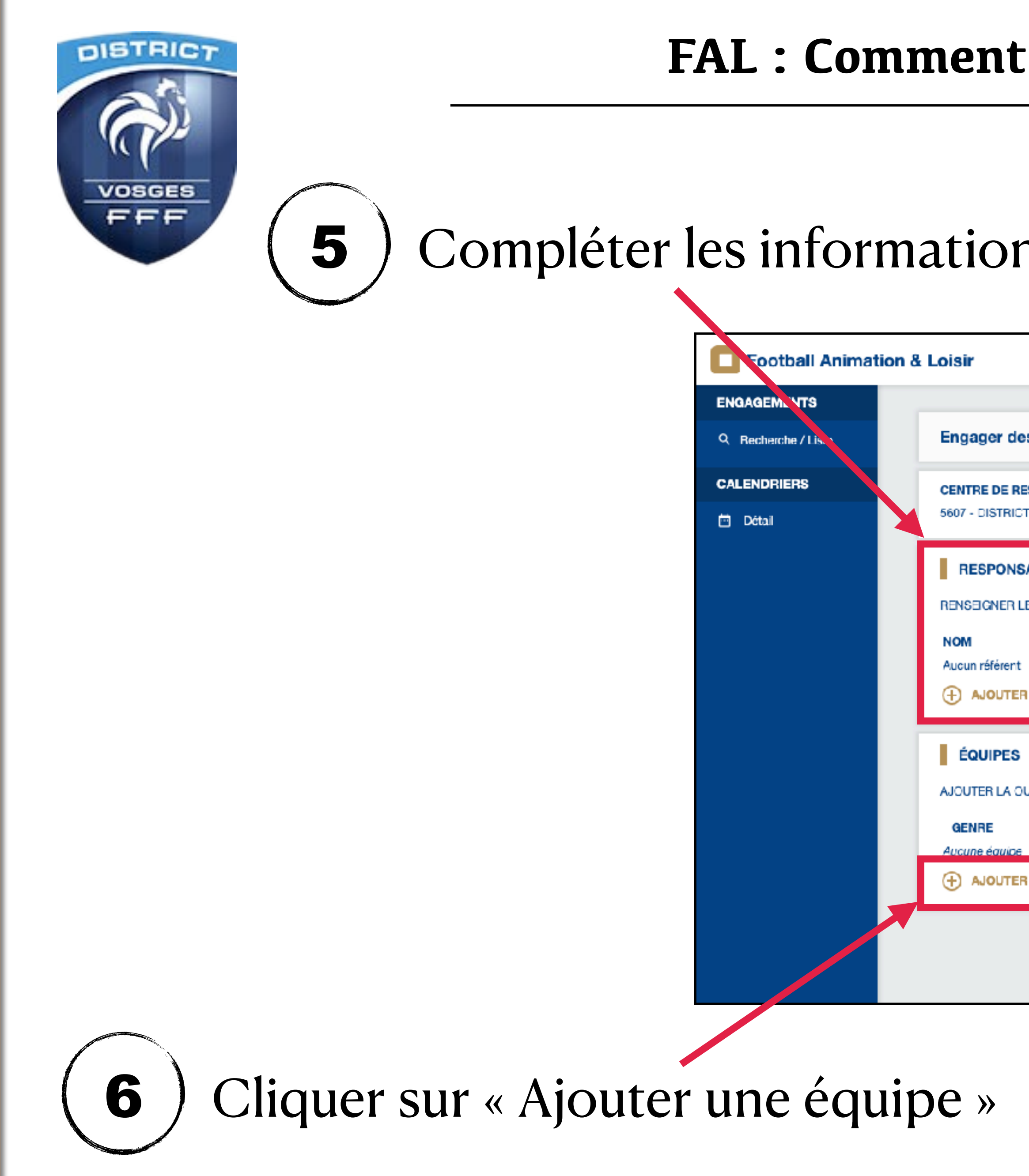

#### FAL : Comment engager son équipe ?

#### Compléter les informations sur le responsable de la catégorie

|                               |                             |                                              |           | SAISON | 2023-2024 | • | ୭ ( | <b>I</b> | LPEBRIN7<br>500302 - A.S | NANCYI | OBBAINE |
|-------------------------------|-----------------------------|----------------------------------------------|-----------|--------|-----------|---|-----|----------|--------------------------|--------|---------|
| s équipes - Étape 2 - Infor   | mations générales           | S                                            |           |        |           |   |     |          | 1                        | 2      | 3       |
| SSOURCES                      | <b>ÉPREUVE</b><br>U6-U7 à 4 | <b>CATÉGORIE D'ÀGE / GENRE</b><br>U7 / MIXTE |           |        |           |   |     |          |                          |        |         |
| ABLE CATÉGORIE D'ÂGE          |                             |                                              |           |        |           |   |     |          |                          |        | П       |
| E RESPONSABLE DE LA CATÉGORIE | E D'ÂGE AU SEIN DE VO       | TRE CLUB                                     |           |        |           |   |     |          |                          |        | _       |
| EMAIL                         | TÉLÉPHONE                   |                                              |           |        |           |   |     |          |                          |        |         |
| UN RESPONSABLE                |                             |                                              |           |        |           |   |     |          |                          |        |         |
|                               |                             |                                              |           |        |           |   |     |          |                          |        |         |
| U LES ÉQUIPE(S) À ENGAGER     |                             |                                              |           |        |           |   |     |          |                          |        |         |
| ÉQUIPE                        | NIVEAU                      | MONTANT                                      | ENCADRANT |        | EMAIL     |   | TÉ  | LÉPH     | IONE                     |        |         |
| I UNE ÉQUIPE                  |                             |                                              |           |        |           |   |     |          |                          |        |         |
|                               |                             |                                              |           |        |           | A | NNU | LER      | ÉTAP                     | E SUIV | ANTE    |
|                               |                             |                                              |           |        |           |   |     |          |                          |        |         |

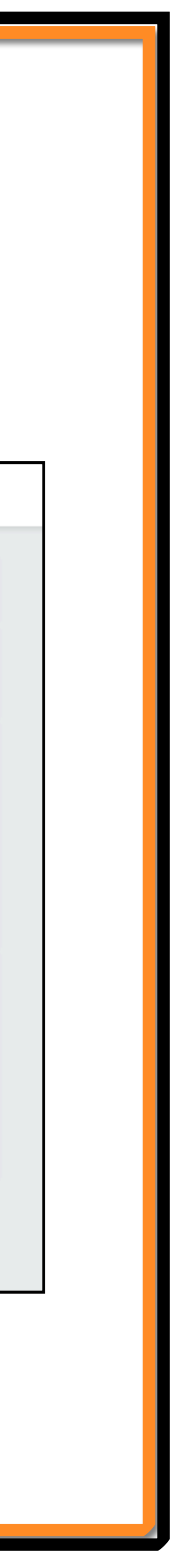

| DISTRICT                 |                               | FAL :                          | Comment           |
|--------------------------|-------------------------------|--------------------------------|-------------------|
| VOSGES<br>FFF            | <b>7</b> Rens                 | seigner les info               | ormations o       |
| <b>Football Animatic</b> | on & Loisir                   |                                | SAISON 2          |
| ENGAGEMENT8              |                               |                                |                   |
| Q, Recherche / Liste     | Engager des équipes - Étape ( | - Informatione générales       |                   |
| CALENDRIERS              | CENTRE DE R                   | ÉOURE                          | NINEALI           |
| 🗇 Détail                 | 5607 - DISTRIC                | v Equipe                       | v v               |
|                          | RESPON                        |                                |                   |
|                          | RENSEIGNER                    |                                |                   |
|                          | NOM RECHERCHE                 | COPIER DEPUIS UNE AUTRE ÉQUIPE |                   |
|                          | Aucun respons                 | 1                              |                   |
|                          | (+) AJOUTE                    | PRÉNOM                         | DATE DE NAISSANCE |
|                          | ÉQUIPES                       |                                |                   |
|                          | AJOUTER LA C                  |                                | RECHERCHE         |
|                          | GENRE                         |                                |                   |
|                          |                               |                                |                   |
|                          |                               | ~                              |                   |
|                          |                               |                                |                   |
|                          |                               |                                | ANNULER VALIDE    |
|                          |                               |                                |                   |
|                          |                               |                                |                   |
| Version : 1.11.4         |                               |                                |                   |

#### Reproduire la manipulation pour chaque équipe à inscrire dans l'épreuve

de l'équipe (genre + nom équipe + niveau estimé)

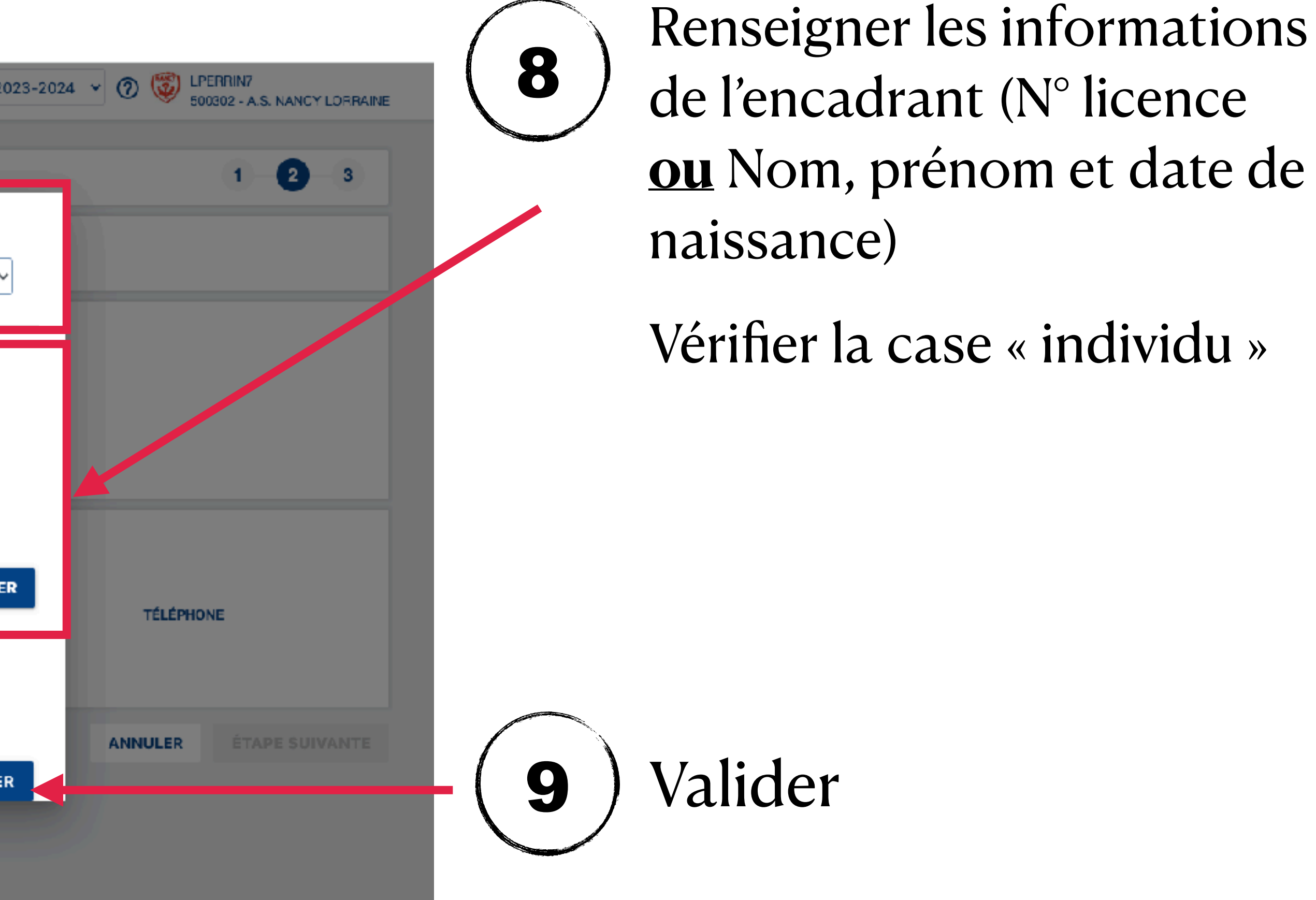

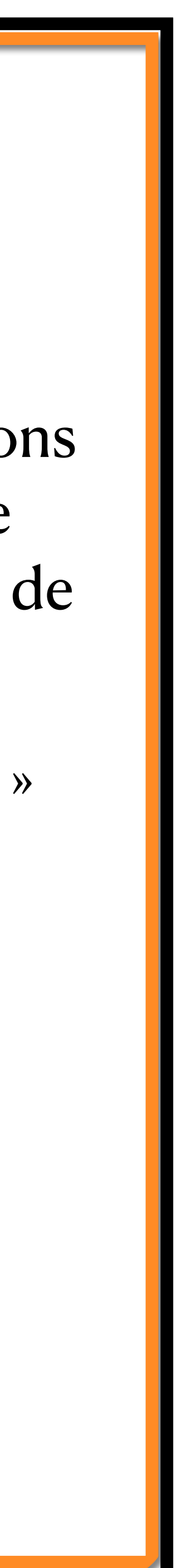

|                           | & Loisir                                               |                                  |                    |                         |
|---------------------------|--------------------------------------------------------|----------------------------------|--------------------|-------------------------|
| <b>Football Animation</b> |                                                        |                                  |                    |                         |
| ENGAGEMENTS               | Engager des équipes - É                                | tape 2 - Informa                 | tions générales    |                         |
| CALENDRIERS               | CENTRE DE RESSOURCES<br>5607 - DISTRICT MEURTHE ET MOS | ÉPREU<br>ELLE U7                 | VE CATÉC<br>U7 / M | ixte                    |
|                           | RESPONSABLE CATÉGOR                                    | IE D'ÂGE<br>A CATÉGORIE D'ÂGE AU | SEIN DE VOTRE CLUB |                         |
|                           | NOM                                                    | EMAIL                            | TÉLÉPHONE          |                         |
|                           | GAMOND Alain - 10/10/1949                              | Email privé                      | Téléphone privé    | $\mathbf{\mathbf{k}}$   |
|                           |                                                        |                                  |                    |                         |
|                           | GENRE ÉQUIPE(S) A E                                    | NIVEAU                           | MONTANT            | ENCADRAN                |
|                           | #1 MIXTE FOOTBALL O                                    | UB 2                             | 0€                 | PETITJACQ<br>10/04/1979 |
|                           | AJOUTER UNE ÉQUIPE                                     |                                  |                    |                         |

es pour l'épreuve, passer à l'étape suivante

|                | SAISON       | 2022-202: \$      | O SPETIT             | JACQUES2   |         | ] |  |
|----------------|--------------|-------------------|----------------------|------------|---------|---|--|
|                |              |                   |                      | 1 2        | 3       |   |  |
| ENRE           |              |                   |                      |            |         |   |  |
|                |              |                   |                      |            |         |   |  |
| •              |              |                   |                      |            |         |   |  |
| т              | EMAIL        |                   | TÉL                  | ÉPHONE     |         |   |  |
| QUES Sylvain - | petitjacques | sylvain@meurtheet | noselle.igef.fr 06 6 | 6 08 42 72 | 1       |   |  |
|                |              |                   | ANNULER              | ÉTAPE S    | UIVANTE |   |  |

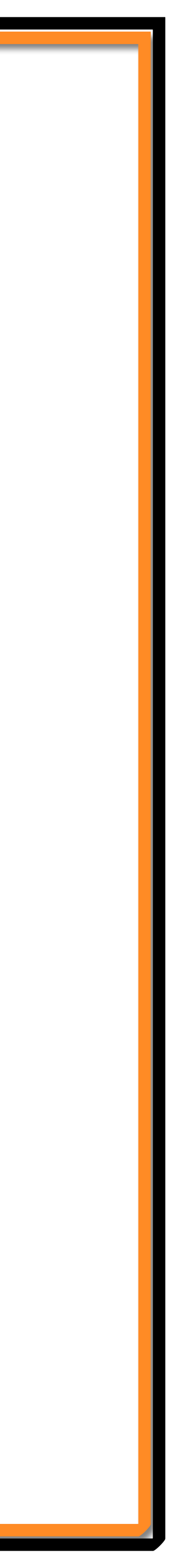

| C                 | FAL : Comme                                                                                  |
|-------------------|----------------------------------------------------------------------------------------------|
| VOSGES            | <b>11 Souhaits</b> : choisir une pl                                                          |
|                   | peut pas accuenti.                                                                           |
| Football Animatio | n & Loisir                                                                                   |
| Recherche / Liste | Engager des équipes - Étape 3 - Souhaits                                                     |
| CALENDRIERS       | CENTRE DE RESSOURCES ÉPE UVE CATÉGORIE D'ÂGE / GENRE                                         |
| 🖻 Détail          | 5607 - DISTRICT MEURTHE ET MOSELLE 06-U7 à 4 U7 / MIXTE                                      |
|                   | DATES PROPOSÉES PAR LE CLUB POUR ACCUEILLIR<br>1 - CHOISIR UNE PHASE                         |
|                   | 2 - CHOISIR LES DATES SUR LESQUELLES LE CLUB EST EN CAPACITÉ OU IMPOSSIBILITÉ D'ACCUEILLIR   |
|                   | PRÉCISIONS ÉVENTUELLES<br>REMPLIR LE CHAMP SUIVANT SI LE CLUB ÉMET DES SOUHAITS PARTICULIERS |
|                   |                                                                                              |
|                   |                                                                                              |
|                   |                                                                                              |

#### engager son équipe ?

se puis indiquer les dates sur lesquelles le club ne

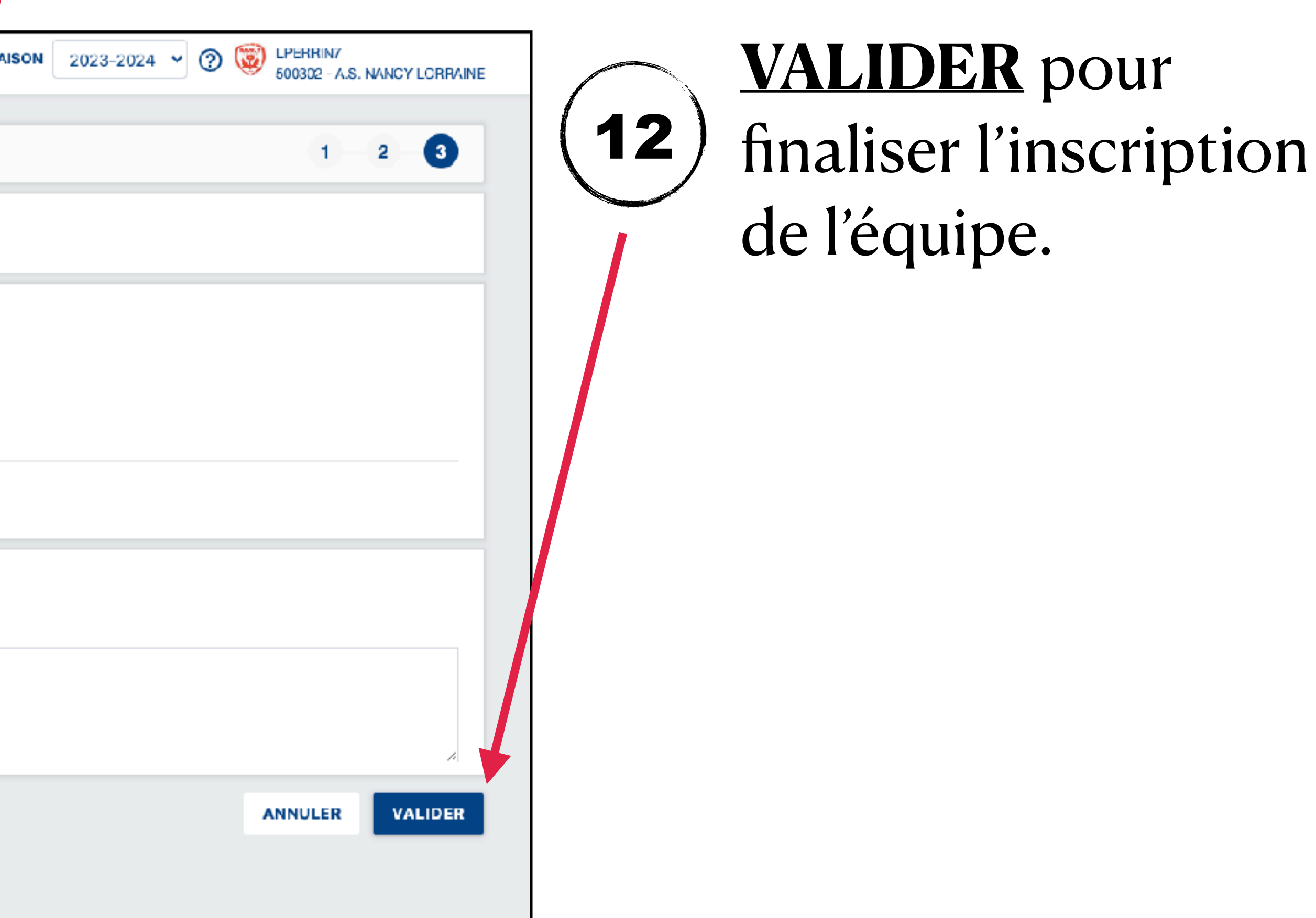

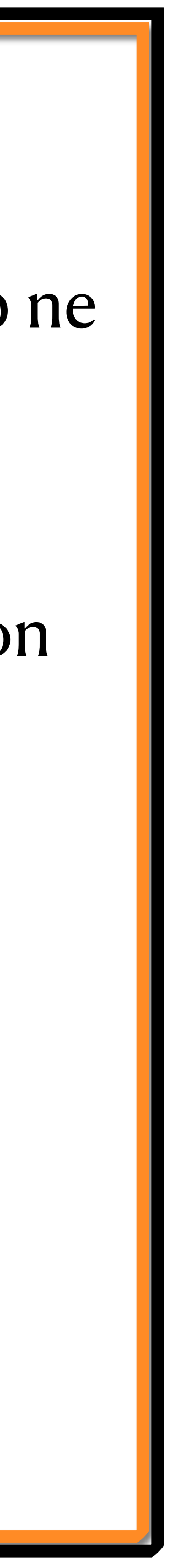

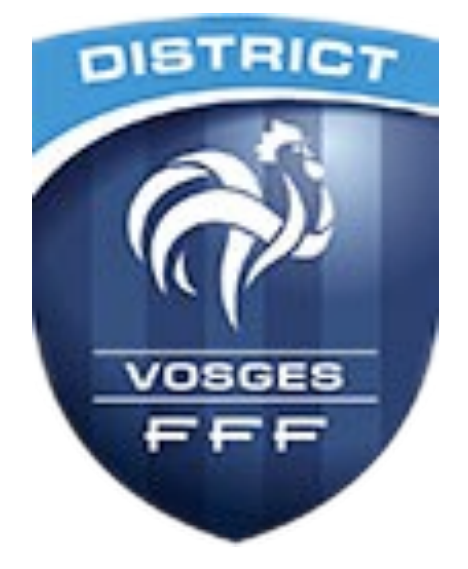

## **RESPONSABLES DE SECTEUR**

- Secteur Raon/St Dié : WEIGEL Denis <u>denis.weigel@orange.fr</u>
- Secteur Epinal : KESSELER Hervé <u>herve.kesseler@wanadoo.fr</u>
- Secteur Montagne (Moselotte) : SKOTAREK Julien <u>skot@free.fr</u>
- Secteur Montagne (Moselle) : GRANDCLAUDE Manu gmanu88@orange.fr
- Secteur Plaine : GODARD Marie-José <u>mjo.godard@orange.fr</u>
- Secteur Remiremont : à définir

CTD DAP : PERRIN Lucas - <u>lperrin@vosges.fff.fr</u> - 06.47.50.99.97

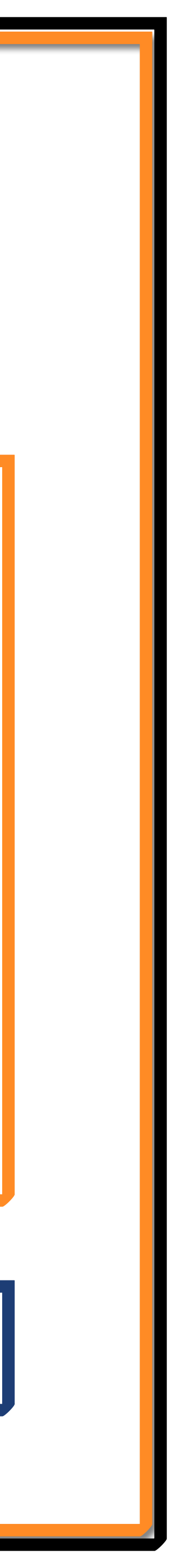